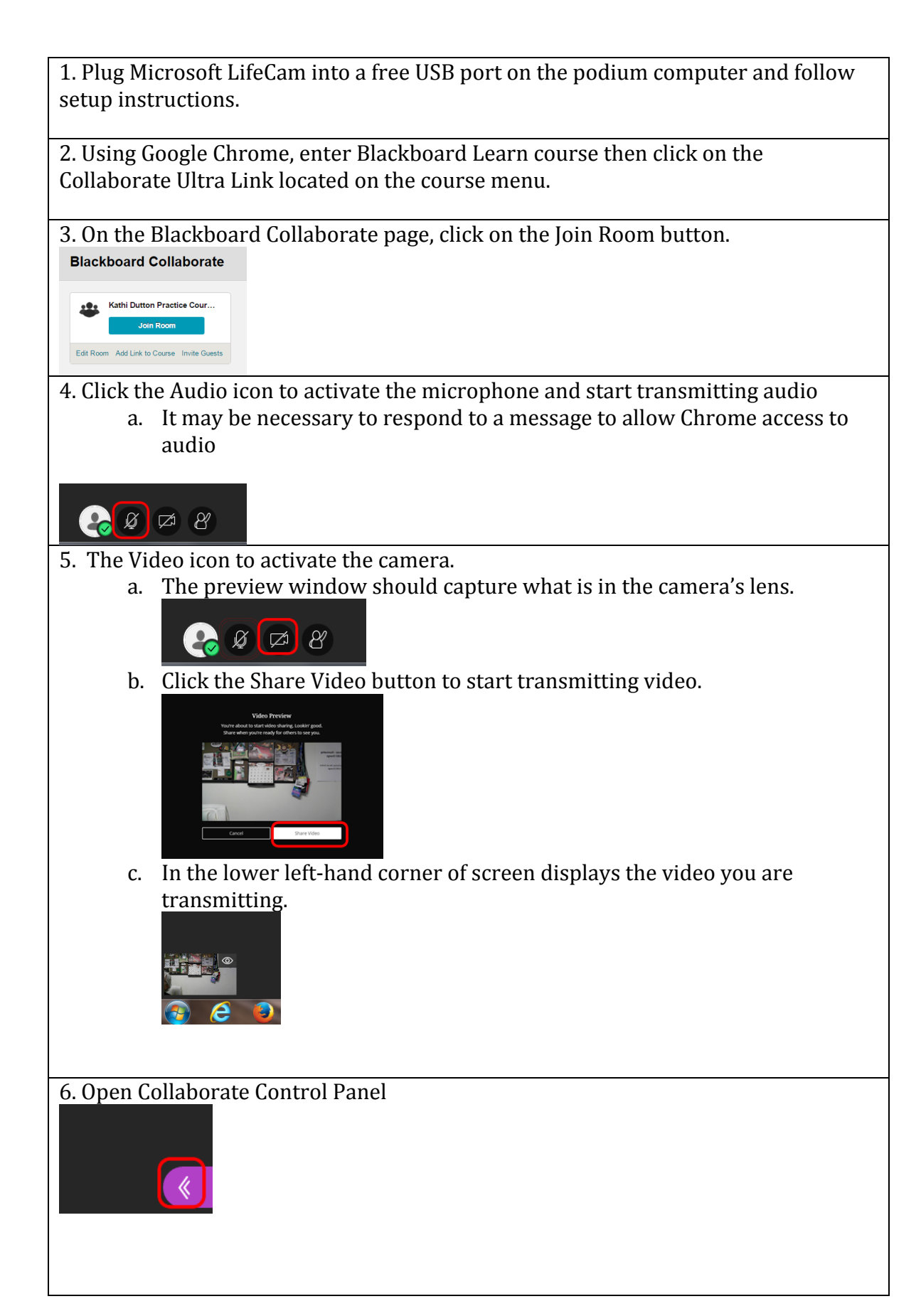

| 7. To share content, such as a Word document or your Blackboard course, click on |                                                                                                    |  |
|----------------------------------------------------------------------------------|----------------------------------------------------------------------------------------------------|--|
| the Share icon                                                                   |                                                                                                    |  |
|                                                                                  |                                                                                                    |  |
| Say som                                                                          | ething 😅 🔻                                                                                                    |  |
| $\bigcirc$                                                                       |                                                                                                    |  |
|                                                                                  | a. Select Share Application                                                                                                   |  |
|                                                                                  | Share Content                                                                                                    |  |
|                                                                                  | © ≡ Share Blank Whiteboard                                                                                                    |  |
|                                                                                  | Share Application                                                                                                    |  |
|                                                                                  | Share Files                                                                                                    |  |
|                                                                                  | Secondary Content                                                                                                    |  |
|                                                                                  | Polling                                                                                                    |  |
|                                                                                  | Interact                                                                                                    |  |
|                                                                                  | Breakout Groups                                                                                                    |  |
|                                                                                  | h Select Just an Application (make sure the application is opened and on the                                                  |  |
|                                                                                  | desktop behind your Collaborate session).                                                                                     |  |
| Do you want to share?                                                            |                                                                                                    |  |
|                                                                                  | You can show your entire screen or choose an application.                                                                     |  |
|                                                                                  | Entire Screen                                                                                                    |  |
|                                                                                  | Just an Application                                                                                                    |  |
| c. Select the application you wish to share then click the Share button.         |                                                                                                    |  |
|                                                                                  | X Share your screen X Desity Daving wants to be contents of your screen with withbollab.com. Choose what you'd lies to share. |  |
|                                                                                  | Application Window           Not maximum           Not maximum                                                                |  |
|                                                                                  | Sorgeng Teol O Cath Other Pactor C. S SUPCOmpessional C.                                                                      |  |
|                                                                                  | Career Career                                                                                                    |  |
| d. When done sharing application, click the Stop Sharing button at the bottom    |                                                                                                    |  |
| of the screen.                                                                   |                                                                                                    |  |
|                                                                                  | Desktop Sharing is sharing a window with us.bbcollab.com. Stop sharing Hide                                                   |  |
|                                                                                  |                                                                                                    |  |
|                                                                                  |                                                                                                    |  |
|                                                                                  |                                                                                                    |  |
|                                                                                  |                                                                                                    |  |
|                                                                                  |                                                                                                    |  |
|                                                                                  |                                                                                                    |  |
|                                                                                  |                                                                                                    |  |

| 8. To upload and share your PowerPoint presentation, click the Share Content icon     |                                                                                                    |  |  |
|---------------------------------------------------------------------------------------|----------------------------------------------------------------------------------------------------|--|--|
| Share Content                                                                         |                                                                                                    |  |  |
| © = Share Blank Whiteboard                                                            |                                                                                                    |  |  |
| Share Application                                                                     |                                                                                                    |  |  |
| Share Files                                                                           |                                                                                                    |  |  |
| Secondary Content                                                                     |                                                                                                    |  |  |
| Polling                                                                               |                                                                                                    |  |  |
|                                                                                       |                                                                                                    |  |  |
| Breakout Groups                                                                       |                                                                                                    |  |  |
| a. Click and drag file into the +Add Files Here box                                   |                                                                                                    |  |  |
| Share Files                                                                           |                                                                                                    |  |  |
|                                                                                       |                                                                                                    |  |  |
| (+) Add Files Here  Drag Images, PowerPoint, or PDF files here, or click to add       |                                                                                                    |  |  |
|                                                                                       |                                                                                                    |  |  |
| b. Once file is uploaded to Collaborate, click on it to select then click the Share   |                                                                                                    |  |  |
| Now Button                                                                            |                                                                                                    |  |  |
| collaborate.pptx 🔟                                                                    |                                                                                                    |  |  |
|                                                                                       |                                                                                                    |  |  |
|                                                                                       |                                                                                                    |  |  |
| Share Now                                                                             |                                                                                                    |  |  |
| c Additional Whiteboard Functions                                                     |                                                                                                    |  |  |
| C Q      Energy Temp://abcotabe.com/unit//Unit/2010/000000000000000000000000000000000 |                                                                                                    |  |  |
| Whiteboard Control panel                                                              | Sildes                                                                                                    |  |  |
|                                                                                       |                                                                                                    |  |  |
|                                                                                       | Blackboard Collaborate                                                                                                    |  |  |
|                                                                                       |                                                                                                    |  |  |
|                                                                                       | Ease of Use     Ease of Use                                                                                                    |  |  |
|                                                                                       |                                                                                                    |  |  |
| Blackboard Collaborate                                                                | (a) Features                                                                                                    |  |  |
| Liltro                                                                                | Polana     Polana     Polana |  |  |
| Ollia                                                                                 | tudiad them     regulation     them                                                                                                    |  |  |
|                                                                                       | (4) Limitations<br>+ Augusta land a UK and<br>- Augusta land a UK and<br>- Augusta land<br>- Augusta land<br>- Augusta land<br>- Augusta land<br>- Augusta land<br>- Augusta land<br>- Augusta land<br>- Augusta land<br>- Augusta land<br>- Augusta land<br>- Augusta land<br>                                                                                                    |  |  |
| Advance Slides                                                                        | Analog and a failed and a shake     Analog and a failed and a shake     Analog and a failed and a shake     Analog and a failed and a failed analog                                                                                                    |  |  |
|                                                                                       | POLL                                                                                                    |  |  |